### BHUTAN POWER CORPORATION LIMITED

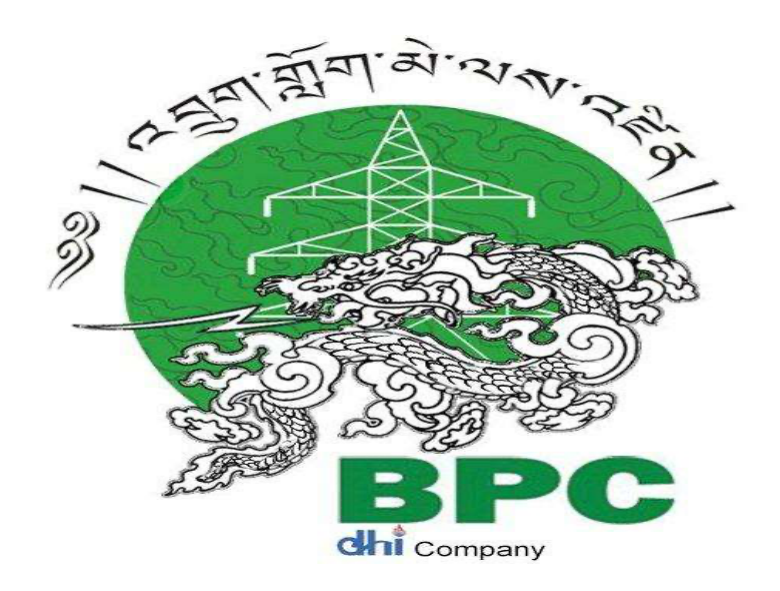

## e-PROCUREMENT SUPPLIER USER MANUAL FOR REGISTRATION & & TENDER PARTICIPATION -2023

#### **AMENDMENT RECORD**

| Amendment No. | Amendment Date | Remarks |
|---------------|----------------|---------|
|               |                |         |
|               |                |         |
|               |                |         |
|               |                |         |
|               |                |         |
|               |                |         |
|               |                |         |
|               |                |         |
|               |                |         |
|               |                |         |
|               |                |         |
|               |                |         |
|               |                |         |
|               |                |         |
|               |                |         |
|               |                |         |

#### **TABLE OF CONTENT**

| SL NO | CONTENT                                           | PAGE   |
|-------|---------------------------------------------------|--------|
| 1     | Registering as a new supplier on Ariba<br>Network | 5 – 12 |
| 2     | Tender Participation & submission of bid          | 14-25  |
|       |                                                   |        |

### Supplier Registration

#### Registering as a new supplier, Contractor or Service Provider on Ariba Network.

#### E-Procurement (Ariba) vendor registration:

As a supplier, contractor or service provider, you all have to register as Ariba supplier to participate in the sourcing event (Tender). Once you are registered, you all can directly login using user credential and participate in sourcing event (Tender) unless you are debarred.

To Register, click on below mentioned link:

- 1. <u>https://service.ariba.com/Discovery.aw/109527025/aw?awh=r&awssk=yhzFzSS4</u>
- 2. If you already have an Ariba Network account, Login using your user credentials as shown in below screen.

| Trading Partners: Use<br>user ID and password | your SAP Business Network |  |
|-----------------------------------------------|---------------------------|--|
| Enter Username                                |                           |  |
| Enter Password                                |                           |  |
|                                               | Forgot Username           |  |

#### SAP Business Network Discovery Log In

#### Trading Partners: Use your SAP Business Network user ID and password

| Enter Username |                                    |
|----------------|------------------------------------|
| Enter Password |                                    |
| Log In         | Forgot Username<br>Forgot Password |

### Ariba Discovery is now SAP Business Network Discovery

New features and functionalities have been added and old functionalities have been replaced.

Learn More

Explore Leads

#### New user? Register here for FREE!

Join the network of companies that already depend on SAP Business Network to help establish new business relationships!

#### Register as a Buyer and enjoy these privileges:

- Automated distribution of your Discovery Posting to qualified suppliers
- Receive and manage supplier responses with an online dashboard
- Search and discover new suppliers in over 12,000 categories

Register as Buyer

#### Register as a Supplier and enjoy these privileges:

- Search and automatically receive new business opportunities
- Gain visibility to new potential customers and markets worldwide
- Build your reputation among a community of leading put

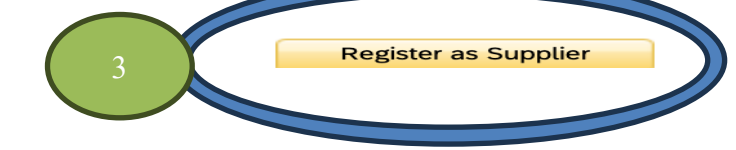

4. Enter company information & account information.

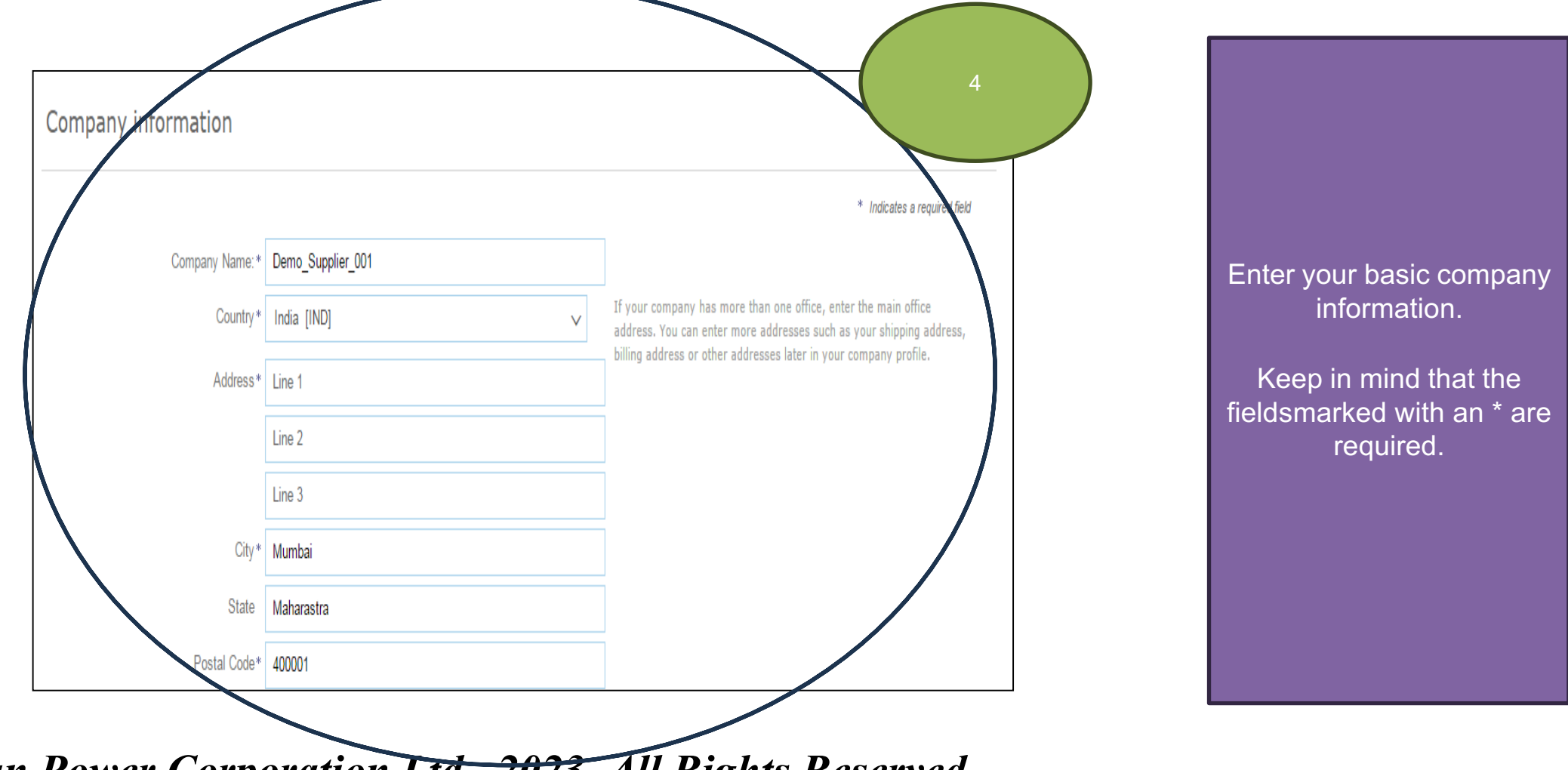

#### Administrator account information ③

| First name *                | Last name *       |
|-----------------------------|-------------------|
|                             |                   |
|                             |                   |
| Email *                     |                   |
| rupolashekpa@gmail.com      |                   |
| ✓ Use my email as my userna | me                |
| Password *                  | Repeat password * |
| ۲                           | ۲                 |
| She                         | wo                |

- ✓ I have read and agree with the Terms of Use.
- I hereby agree that SAP Business Network will make parts of my (company) information accessible to other users and the public based on my role within the SAP Business Network and the applicable profile visibility settings.
   Please see the Privacy Statement to learn how we process personal data.

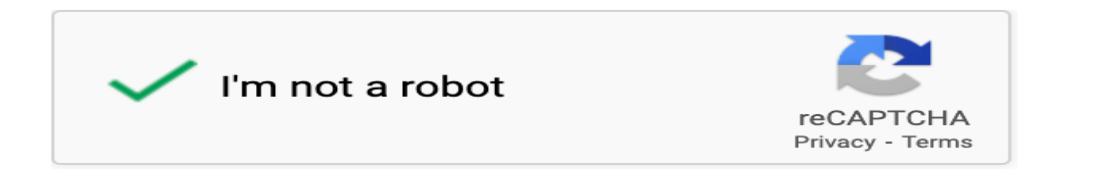

• Enter your user account information.

- Your *e-mail address will serve as your user's name.*
- If you do not want this to be your username, uncheck the box 'use my e-mail as my username' and enter a username.
- Accept the terms and conditions by tick mark.
- Check I'm not a robot and create an account.

Recommendation Use your e-mail address as your username.

A confirmation email will be sent to the respective email and go to email confirm accordingly.

Create account

#### Browsing for Product and Service Categories and Ship-to or Service Location

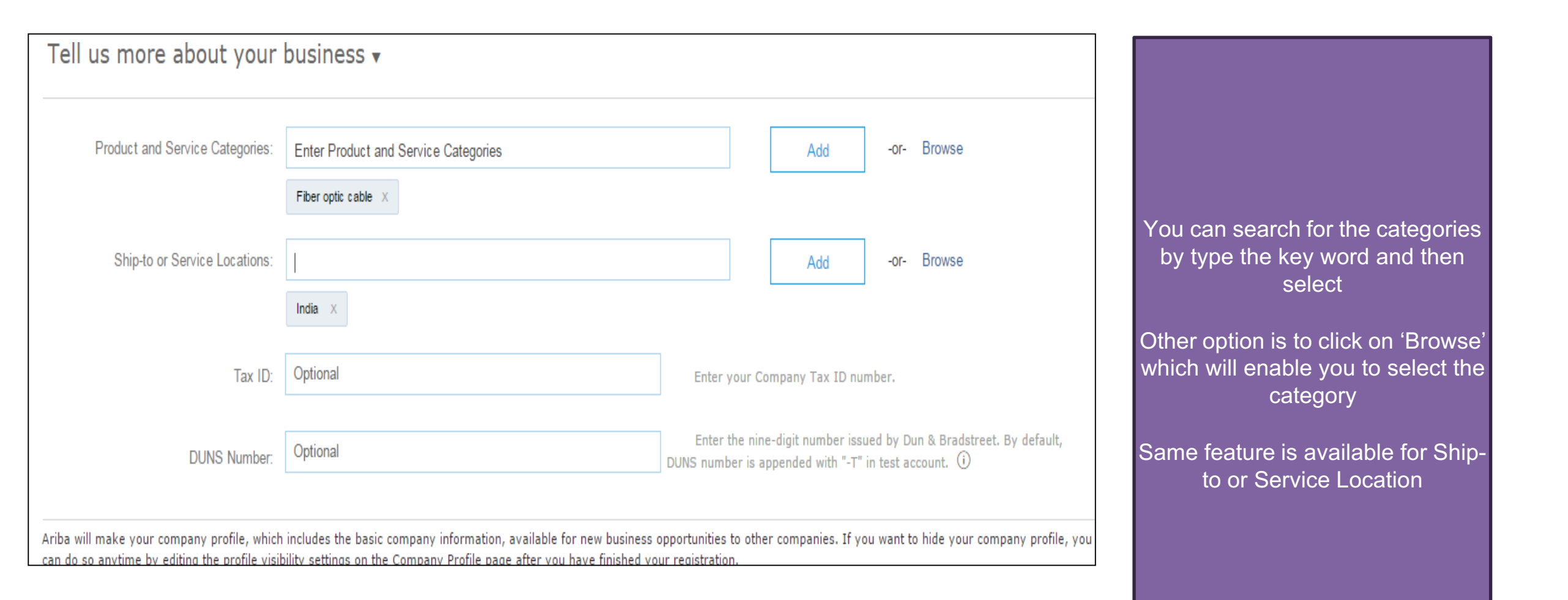

#### Browsing for Product and Service Categories and Ship-to or Service Location

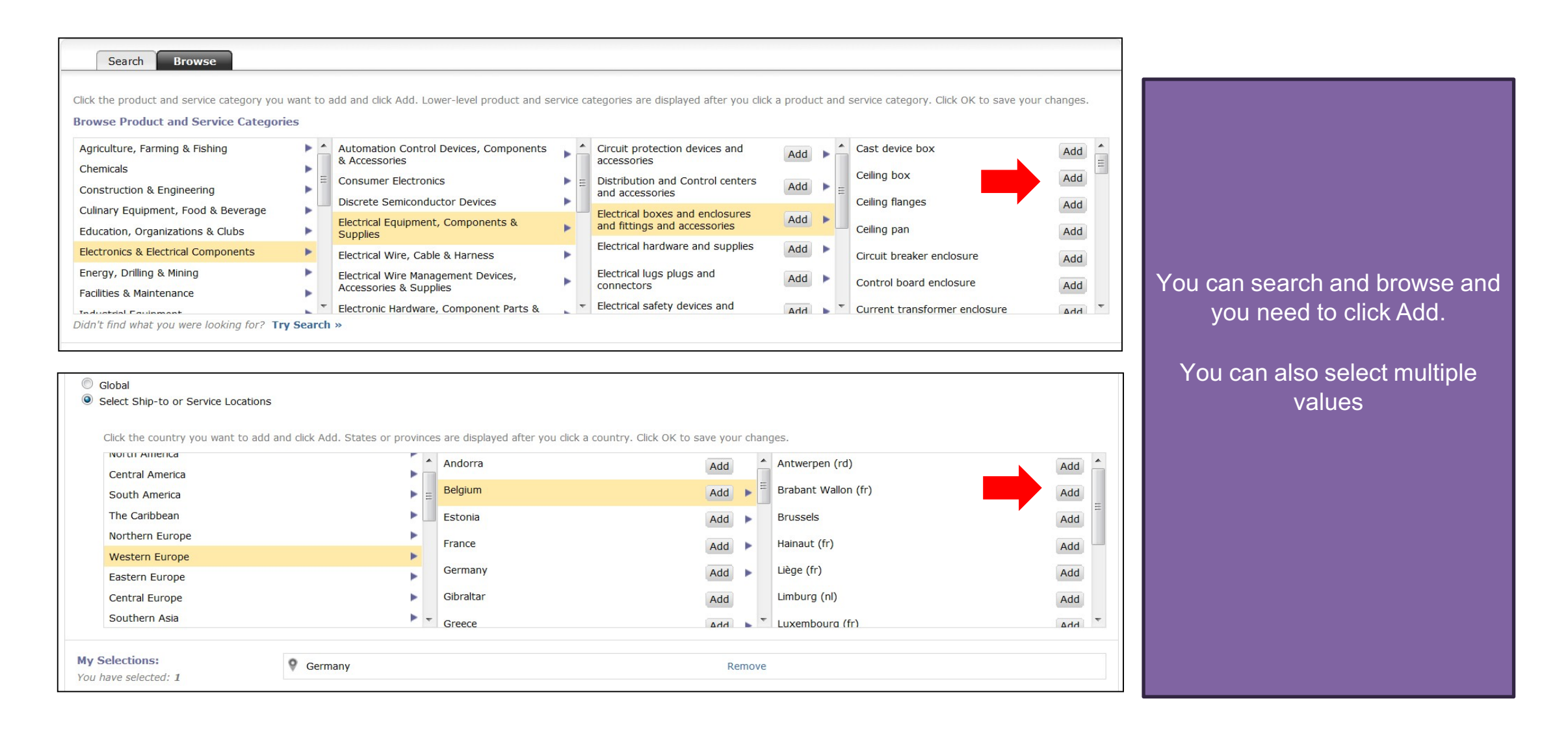

## Accept terms of use

| Tax ID:     Optional     Enter your Company Tax ID number.                                                                                                    |                                         |
|----------------------------------------------------------------------------------------------------|-----------------------------------------|
| DUNS Number:       Optional         DUNS number is appended with "-T" in test account. (i)                                                                                                    |                                         |
| Ariba will make your company profile, which includes the basic company information, available for new business opportunities to other companies. If you want to hide your company profile, you can do so anytime by editing the profile visibility settings on the Company Profile page after you have finished your registration.<br>By clicking the Submit button, you expressly acknowledge and give consent to Ariba for your data entered into this system to be transferred outside the European Union, Russian Federation or other jurisdiction where you are located to Ariba and the computer systems on which the Ariba services are hosted (located in various data centers globally), in accordance with the Ariba Privacy Statement, the Terms of Use, and applicable law.<br>You have the right to access and modify your personal data from within the application, by contacting the Ariba administrator within your organization or Ariba, Inc. This consent shall be in effect from the moment it has been granted and may be revoked by prior written notice to Ariba. If you are a Russian citizen residing within the Russian Federation, You also expressly confirm that any of your personal data entered or modified in the system has previously been captured by your organization in a separate data repository residing within the Russian federation. | Accept the terms & then Click on Submit |
| I have read and agree to the Terms of Use and the Ariba Privacy Statement           Submit         Cancel           Accept terms of use         Image: Cancel                                                                                                    |                                         |
| Click on 'Submit'                                                                                                    |                                         |

#### **Account Activation**

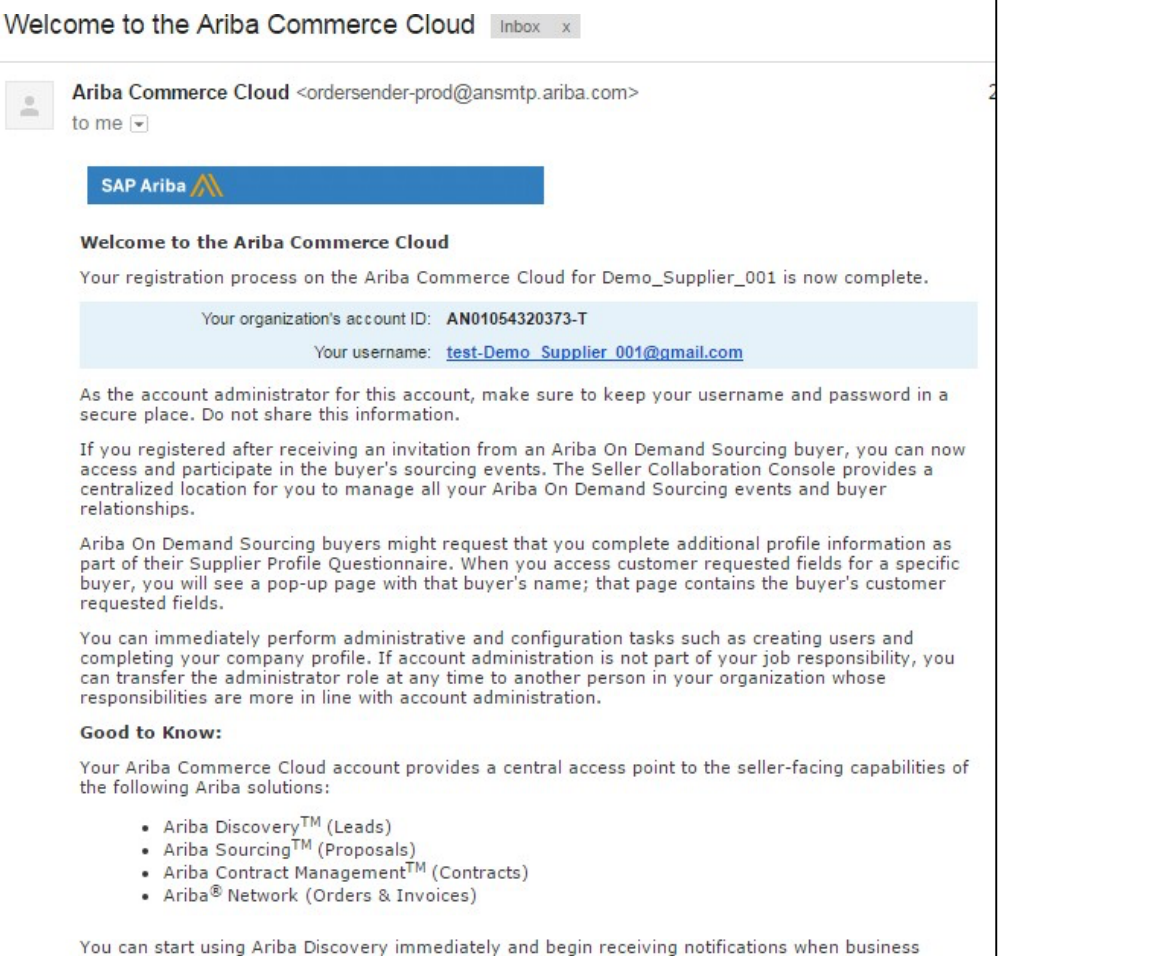

opportunities matching your commodities are published.

As a Supplier User, you will receive an e-mail in your mailbox from SAP Ariba withUser Name and other details, verify your ID from email.

Keep this email for futurereference

## **Tender Participation**

# **Supplier Login:**

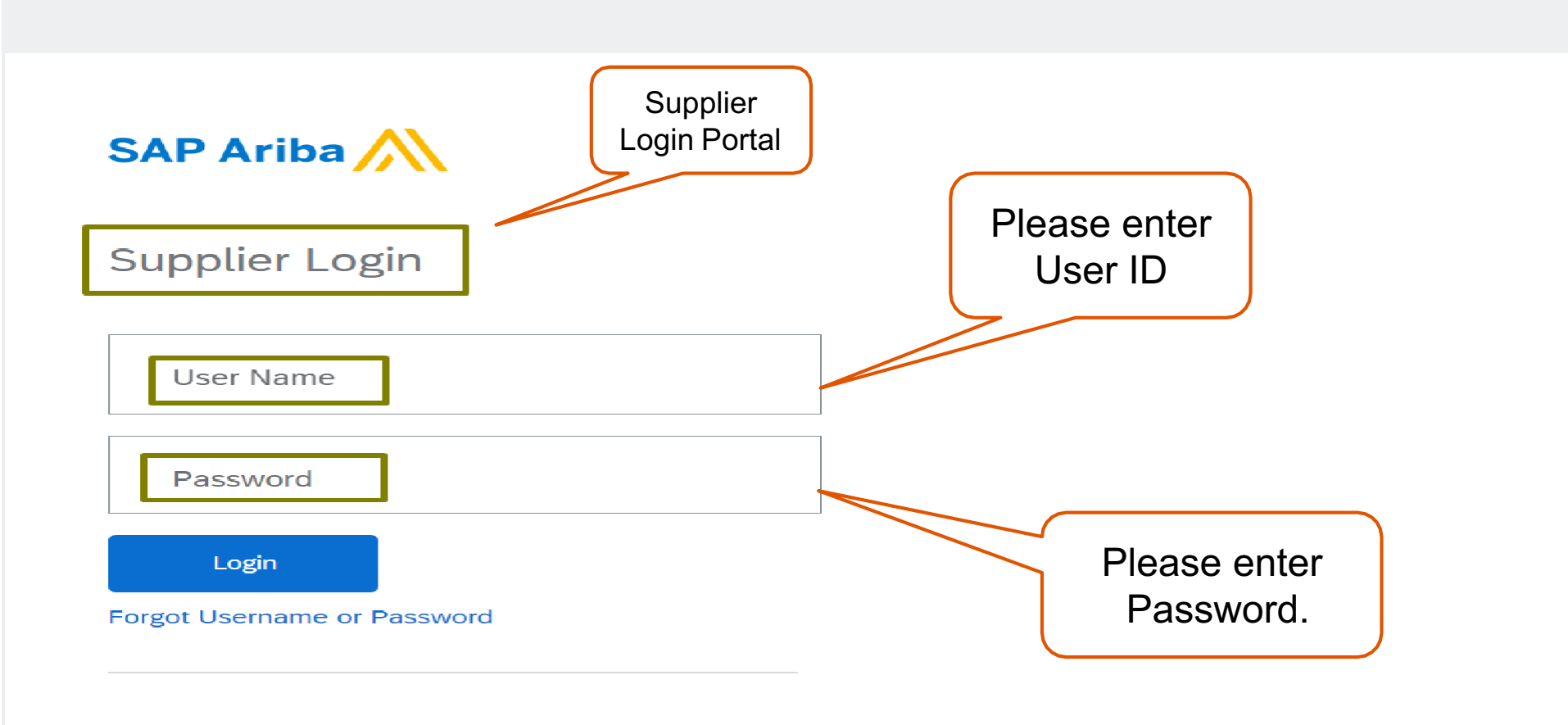

### Sourcing Event Access and select the desired Tender.

| Ariba Proposals and Questionnaires 👻                                                               | Standard Account                         | Get enterprise account                                           | TEST MODE                                                 |                               |                               | 5 ()                   | ?      | MJ     |
|----------------------------------------------------------------------------------------------------|------------------------------------------|------------------------------------------------------------------|-----------------------------------------------------------|-------------------------------|-------------------------------|------------------------|--------|--------|
| BHUTAN POWER CORPORATION LIMITED - TEST                                                            | г                                        |                                                                  |                                                           |                               |                               |                        |        |        |
| Bhutan Power Corporation Limited - TEST<br>Requested Profile                                       | Welcome to the BF<br>Ariba, Inc. adminis | PC Ariba eProcurement Syste<br>ters this site in an effort to en | em. This site assists in ident<br>Isure market integrity. | tifying the suppliers who are | market leaders in quality, co | ost and service delive | ries.  |        |
| All required customer requested fields have<br>been completed.<br>View customer requested fields > | Home                                     |                                                                  |                                                           |                               |                               |                        |        |        |
| Public Profile Completeness                                                                        | Events                                   |                                                                  |                                                           |                               |                               |                        |        |        |
| Staus: Open shows<br>Tender for quotaing                                                           | Title                                    | tad (22)                                                         |                                                           | ID                            | End Time ↓                    | Event Type             | Partic | ipated |
| Enter a short description to reach 45% >                                                           | ▼ Status: Open (9                        | ) Fve                                                            | nt name which                                             |                               |                               |                        |        |        |
| There are no matched postings.                                                                     | Tender for the Supplie                   | er Participants                                                  | ptaing will be given                                      | Doc630723258                  | 3/29/2023 11:52 AM            | RFP                    | No     |        |

| Ariba Sourcir                         | ng                                                                                                    |                                                                                   |                                                                          |                                                    | Company Settings ▼                          | Mr. Jay <del>▼</del> | Feedback        | Help ▼            | Messages >>            |
|---------------------------------------|----------------------------------------------------------------------------------------------------|-----------------------------------------------------------------------------------|--------------------------------------------------------------------------|----------------------------------------------------|---------------------------------------------|----------------------|-----------------|-------------------|------------------------|
| Go back to Bhutan Power Corpora       | ation Limited - TEST Dashboard                                                                                     |                                                                                   |                                                                          |                                                    |                                             |                      | Desktop I       | File Sync         |                        |
| Event Details                         | Doc630723258 - Tender for the S                                                                                    | Supplier Participants                                                             |                                                                          |                                                    |                                             |                      | Ŀ               | Time rem<br>29 da | naining<br>ys 23:31:08 |
| Event Messages<br>Download Tutorials  | Review and respond to the prerequisites. Prerequisite q<br>responses before you can continue with the event. If yo | uestions must be answered before you<br>u decline the terms of the prerequisites, | can view event content or participa<br>you cannot view the event content | ate in the event. Some<br>t or participate in this | e prerequisites may req<br>event.           | uire the owner       | of the event to | review and        | d accept your          |
| Response leam ▼ Checklist             |                                                                                                    | Review Prerequisites                                                              | Decline to Respond                                                       | Print Event                                        | Information                                 |                      |                 |                   |                        |
| 1. Review Event Details               | Event Overview and Timing Rules                                                                                    | Click on review                                                                   |                                                                          |                                                    |                                             |                      |                 |                   |                        |
| 2. Review and Accept<br>Prerequisites | Owner: Tashi Tobgay (i)<br>Event Type: RFP                                                                         | prerequisites tab                                                                 |                                                                          | Currency<br>Commodity                              | r: Bhutanese Ngultrur<br>r: Pin insulator 6 | n                    |                 |                   |                        |
| 3. Submit Response                    | Publish time: 2/27/2023 11:52 AM                                                                                   |                                                                                   |                                                                          | Regions                                            | :: BTN Bhutan                               |                      |                 |                   |                        |
|                                       | Bidding Rules                                                                                                    |                                                                                   |                                                                          |                                                    |                                             |                      |                 |                   |                        |

#### Ariba Sourcing

| Go back to Bhutan Power Corporat      | Desktop File Sync                                                                                                    |
|---------------------------------------|----------------------------------------------------------------------------------------------------|
| Prerequisites                         | Doc630723258 - Tender for the Supplier Participants                                                                                                    |
|                                       |                                                                                                    |
| ▼ Checklist                           | Prerequisites must be completed prior to participation in the event.                                                                                                    |
| 1. Review Event Details               |                                                                                                    |
| 2. Review and Accept<br>Prerequisites | In consideration of the opportunity to participate in on-line events ('On-Line Events') held and conducted by the company sponsoring this On-Line Event ('Sponsor') on the web site (this 'Site') hosted by Ariba, Inc. ('Site Owner'), your company ('Participant' or 'You') agrees to the following terms and conditions ('Bidder Agreement'):                                                                                                    |
| 3. Submit Response                    | 1. Bids. If You are invited to participate in the On-Line Event, Sponsor reserves the right to amend, modify or withdraw this On-Line Event. Sponsor reserves the right to accept or reject all or part of your proposal. Submission of a bid does not create a contract or any expectation by Participant of a future business relationship. Rather, by submitting a bid, you are making a firm offer which Sponsor may accept to form a contract, subject to section 2 below. Sponsor is not liable for any costs incurred by Participant in the preparation, presentation, or any other aspect of Participant's bid. |
|                                       | 2. Price Quotes. Except to the extent Sponsor allows a non-binding bid, all Bids which Participant submits through the On-Line Events are legally valid quotations without qualification, except for data entry errors.                                                                                                    |
|                                       | 3. Procedures and Rules. Participant further agrees to be bound by the procedures and rules established by the Site and Sponsor.                                                                                                    |
|                                       | 4. Confidentiality. Participant shall keep all user names and passwords, the On-Line Event content, other confidential materials provided by the Site and/or Sponsor, and all bids provided by You or another participating organization in confidence and shall not disclose the foregoing to any third party.                                                                                                    |
|                                       | 5. Bids through Site only. Participant agrees to submit bids only through the on-line bidding mechanism supplied by the Site and not to submit bids via any other mechanism including, but not limited to, post, courier, fax, E-mail, or orally unless specifically requested by Sponsor.                                                                                                    |
|                                       | 6. Ethical Conduct. All parties will prohibit unethical behavior and are expected to notify the Site Owner by contacting the appropriate project team if they witness practices that are counter-productive to the fair operation of the On-Line Event. If Participant experiences any difficulties during a live On-Line Event, Participant must notify Site Owner immediately.                                                                                                    |
|                                       | 7. Survival. The terms and conditions of this Bidder Agreement shall survive completion of the On-Line Event.                                                                                                    |
|                                       | ****<br>BA v1.1 19Aug05                                                                                                    |
|                                       | I accept the terms of this agreement Select I accept and Click on OK                                                                                                    |
|                                       |                                                                                                    |

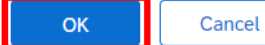

| Ariba Sourcir                         | Company Settings → Mr. Jay Help → <sub>Messages</sub>                                                                                                    |
|---------------------------------------|----------------------------------------------------------------------------------------------------|
| Go back to Bhutan Power Corpora       | tion Limited - TEST Dashboard Desktop File Sync                                                                                                    |
| Prerequisites                         | Doc630723258 - Tender for the Supplier Participants                                                                                                    |
|                                       | Prerequisites must be completed prior to participation in the event.                                                                                                    |
| ▼ Checklist                           |                                                                                                    |
| 1. Review Event Details               |                                                                                                    |
| 2. Review and Accept<br>Prerequisites | In consideration of the opportunity to participate in on-line events ('On-Line Events') held and conducted by the company sponsoring this On-Line Event ('Sponsor') on the web site (this 'Site') hosted by Ariba, Inc. ('Site Owner'), your company ('Participant' or 'You') agrees to the following terms and conditions ('Bidder Agreement'):                                                                                                    |
| 3. Submit Response                    | <ul> <li>1. Bids, If You are invited to participate in the On-Line Event. Sponsor reserves the right to arcept or reject all or part of your proposal. Submission of a bid does not create a contract or any expectation by Participant of a future business relationship. Rather, by submitting a bid, you are not the spectation by Participant of a future business relationship. Rather, by submitting a bid, you are not business on any other aspect of Participant's bid.</li> <li>2. Price Quotes. Except to the extent Sponsor allows a non-binding bid, all Bids which Participant.</li> <li>a. Procedures and Rules. Participant further agrees to be bound by <b>Click on OK</b>.</li> <li>b. Confidentially. Participant shall keep all user names and passworks. the On-Line Event.</li> <li>b. Bids through Site only. Participant agrees to submit bids only through the on-line bidding method.</li> <li>c. Bids through Site only. Participant must notify Site Owner by contacting the appropriate project team if they witness practices that are counter-productive to the fair operation of the On-Line Event. If Participant experiments and discuss of this Bidder Agreement shall survive completion of the On-Line Event.</li> <li>s. Survival. The terms and conditions of this Bidder Agreement shall survive completion of the On-Line Event.</li> <li>B. Survival. The terms and conditions of this Bidder Agreement shall survive completion of the On-Line Event.</li> </ul> |
|                                       | I accept the terms of this agreement.                                                                                                    |
|                                       | I do not accept the terms of this agreement.                                                                                                    |

| Ariba Sourcir                         | g                                                                                                    |                   | Messages >> |
|---------------------------------------|----------------------------------------------------------------------------------------------------|-------------------|-------------|
| < Go back to Bhutan Power Corpora     | tion Limited - TEST Dashboard                                                                                                    | Desktop File Sync |             |
| Select Lots                           | Doc630723258 - Tender for the Supplier Participants                                                                                                    |                   | Cancel      |
| ▼ Checklist                           | Choose the lots in which you will participate. You can cancel your intention to participate in a lot until you submit a response for that lot; once you submit a response you cannot withdraw it. |                   |             |
| 1. Review Event Details               | Select Lots/Line Items Select Using Excel                                                                                                    |                   |             |
| 2. Review and Accept<br>Prerequisites | Lots Available for Bidding                                                                                                    |                   | =           |
| 3. Select Lots/Line Items             | ✓ Name                                                                                                    |                   |             |
| 4. Submit Response                    | ✓ 4.2.1 Lot 1 Supply of material Select the Lots/Line Items                                                                                                    |                   |             |
|                                       | 4.2.1.1 Pin insulator Click on Confirm Selected Lots/line Times                                                                                                    |                   |             |
|                                       | 4.2.1.2 Cable                                                                                                    |                   |             |
|                                       | Confirm Selected Lots/Line Items                                                                                                    |                   |             |
|                                       |                                                                                                    |                   |             |
|                                       |                                                                                                    |                   | Cancel      |

| Ariba Sourcir                           | ıg                                                                                                    |                                                                                                    |                                                                                                    |                                                                                                    |                                                                                                    | Company Settings 🔻                                                                               | Mr. Jay 🔻 i                                                | Feedback Hel                                             | P▼ Message                                          | es »  |
|-----------------------------------------|----------------------------------------------------------------------------------------------------|----------------------------------------------------------------------------------------------------|----------------------------------------------------------------------------------------------------|----------------------------------------------------------------------------------------------------|----------------------------------------------------------------------------------------------------|--------------------------------------------------------------------------------------------------|------------------------------------------------------------|----------------------------------------------------------|-----------------------------------------------------|-------|
| < Go back to Bhutan Power Corpor        | ation Limited - TEST Dashboard                                                                            |                                                                                                    |                                                                                                    |                                                                                                    |                                                                                                    |                                                                                                  | Desk                                                       | ctop File Sync                                           |                                                     |       |
| Console                                 | 🖻 Doc630723258 - Tender                                                                                   | for the Supplier Participa                                                                                                 | ants                                                                                                    |                                                                                                    |                                                                                                    |                                                                                                  |                                                            |                                                          | ime remaining<br>29 days 21:4                       | 41:07 |
| Event Messages<br>Response History      | All Content                                                                                               |                                                                                                    |                                                                                                    |                                                                                                    |                                                                                                    |                                                                                                  |                                                            |                                                          |                                                     | I ×   |
| Response learn                          | Name 1                                                                                                    |                                                                                                    |                                                                                                    |                                                                                                    |                                                                                                    |                                                                                                  | Pri                                                        | ce Quantity                                              | Total Costs                                         |       |
| ▼ Checklist                             | 1 FORWARD                                                                                                 |                                                                                                    |                                                                                                    |                                                                                                    |                                                                                                    |                                                                                                  | Less –                                                     |                                                          |                                                     |       |
| 1. Review Event Details                 | Based on the DHI Group Procure<br>Proposal (RFP) for Services for D<br>appropriate SBD or RFP accordin    | ment Manuals 2021 and with the guida<br>HI Group of Companies. The usage of 1<br>g to the importance and criticality of th | ance of the Group Procurement Manual C<br>the large and small SBDs and RFP is cat<br>e requirements as deemed fit. The categ    | committee (GPMC), the respective Core N<br>egorized according to the threshold value<br>ory for the SBD and RFP for the respecti | Working Teams developed the St<br>e. Notwithstanding the general ca<br>ve manuals is as follows:                                                                                                    | andard Bidding Documents (S<br>ategorization, the procuring ag                                   | BDs) for Goods ar<br>ency can also exe                     | nd Works, and the<br>ercise discretion t                 | e Request for<br>to use the most                    |       |
| 2. Review and Accept<br>Prerequisites   | Procurement Manuals                                                                                       | SBD and RFP                                                                                                    | Thershold value in Ngultrum (Nu.)                                                                                               |                                                                                                    |                                                                                                    |                                                                                                  |                                                            |                                                          |                                                     |       |
| 3. Select Lots/Line Items               | Goods,Works Services                                                                                      | Large                                                                                                    | Above 2,000,000                                                                                                    |                                                                                                    |                                                                                                    |                                                                                                  |                                                            |                                                          |                                                     |       |
| 4. Submit Response<br>View each section | of                                                                                                    | Small                                                                                                    | Less than or equal to 2,000,000                                                                                                 |                                                                                                    |                                                                                                    |                                                                                                  |                                                            |                                                          |                                                     |       |
| tender and give res                     | While recognizing that the SBDs a<br>Manuals. This would enable som<br>several rounds of deliberations an | and RFP are operational documents wi<br>e of our Group Companies to improve t<br>nd approved by the DHI. On behalf of t    | thin the authority of the respective Comp<br>their procurement process. At the same ti<br>he DHI Group Procurement Committee, v | anies' management, the GPMC felt that<br>me, the DHI companies should be able t<br>we would like to herein circulate the SBE     | it would be in congruence with the other of the other of the other of the other of the other other oth | ne overall scheme to adopt the<br>vate. The SBDs and the RFP an<br>npanies for adoption and impl | SBDs and RFP b<br>re finalized by the<br>ementation with e | ased on the Grou<br>GPMC on 20th M<br>effect from 28th M | up Procurement<br>May 2021 after<br>Nay 2021. Tashi |       |
| All Content                             | 2 SECTION I - NOTICE INVITING TE                                                                          | NDER                                                                                                    |                                                                                                    |                                                                                                    |                                                                                                    |                                                                                                  |                                                            |                                                          |                                                     |       |
| 1 FORWARD                               | ▼ 2.1 Company details                                                                                     |                                                                                                    |                                                                                                    |                                                                                                    |                                                                                                    |                                                                                                  |                                                            |                                                          |                                                     |       |
| SECTION L-                              | 2.1.1 Name of the Purchaser                                                                               |                                                                                                    |                                                                                                    |                                                                                                    |                                                                                                    |                                                                                                  |                                                            |                                                          |                                                     |       |
| <sup>2</sup> NOTICE I                   | 2.1.2 Company name                                                                                        |                                                                                                    |                                                                                                    |                                                                                                    |                                                                                                    |                                                                                                  | Bh                                                         | nutan Power Corp                                         | poration Limited                                    |       |
| 3 SECTION II -<br>TERMS &               | 212 Denartment                                                                                            | During                                                                                                    | giving response on sect                                                                                                    | ion                                                                                                    |                                                                                                    |                                                                                                  |                                                            |                                                          |                                                     | • •   |
|                                         | (*)                                                                                                    | indicates a required field Please                                                                                          | click on Save Draft to sa                                                                                                    | ve responses.                                                                                                    |                                                                                                    |                                                                                                  |                                                            |                                                          |                                                     |       |
| 4 SECTION III -<br>ANNEXU               | Submit Entire Response                                                                                    | Update Totals Save                                                                                                    | draft Compose Mess                                                                                                    | age Excel Import                                                                                                    |                                                                                                    |                                                                                                  |                                                            |                                                          |                                                     |       |
| 5 COMMERC                               |                                                                                                    |                                                                                                    |                                                                                                    |                                                                                                    |                                                                                                    |                                                                                                  |                                                            |                                                          |                                                     |       |

| Ariba Sourcing                                                                 |                                                                         |                              |                  |                | Company Settings 🔻 M       | r. Jay <del>▼</del> Feedback | Help ▼ Mes                    | sages |
|--------------------------------------------------------------------------------|-------------------------------------------------------------------------|------------------------------|------------------|----------------|----------------------------|------------------------------|-------------------------------|-------|
| Go back to Bhutan Power Corporation Limited - TEST Dashboard Desktop File Sync |                                                                         |                              |                  |                |                            |                              |                               |       |
| Console                                                                        | Doc630723258 - Tender for the Supplier Participants                     |                              |                  |                |                            |                              | Time remaining<br>29 days 21: | 18:57 |
| Event Messages<br>Response History<br>Response Team                            | SECTION III - ANNEXURE 1                                                |                              |                  |                | (Section                   | 1 4 of 8) 🕊 Prev.   N        | lext »                        | ■   > |
|                                                                                | Name 1                                                                  |                              |                  | Price          |                            | Quantity                     | Total Costs                   |       |
| ▼ Checklist                                                                    | 4.1.13 Name of an Authorized Signatory                                  |                              |                  | * sangay       |                            |                              |                               | •     |
| 1. Review Event Details                                                        | 4.1.14 Attach the Power of Attorney                                     |                              |                  | * 🕑 Attachment | t for response.docx 🗸 Upda | te file Delete file          |                               |       |
| 2. Review and Accept<br>Prerequisites                                          | ▼ 4.2 PRICE SCHEDULE                                                    |                              | Less –           |                |                            |                              | 2,800.00 BTN                  |       |
|                                                                                | Lots/Line items                                                         |                              | Discount Amount: | 1,200.00 BTN   |                            |                              |                               |       |
| 3. Select Lots/Line Items                                                      | ▼ 4.2.1 Lot 1 Supply of material YOU selected                           |                              | Less –           |                |                            |                              | 2,800.00 BTN                  | Fx✓   |
| 4. Submit Response                                                             |                                                                         | Fill Price and other         | Discount Amount: | 1,200.00       | BTN                        |                              |                               |       |
|                                                                                | 4.2.1.1 Pin insulator                                                   | required fields too          | Less –           | * 100.00       | BTN                        | 20 each                      | 2,000.00 BTN                  | Fx₩   |
| ▼ Event Contents                                                               |                                                                         |                              | Place of Origin: | India          |                            |                              |                               |       |
| All Content                                                                    | 4.2.1.2 Cable                                                           |                              | Less –           | * 200.00       | BTN                        | 10 kilometer                 | r 2,000.00 BTN                | Fx✓   |
| 1 FORWARD                                                                      |                                                                         |                              | Place of Origin: | India          |                            |                              |                               | -     |
| 2 SECTION I -<br>NOTICE I                                                      | Click on Udate Totals (*) indicates a required field                    |                              |                  |                |                            |                              |                               | •     |
| 3 SECTION II -<br>TERMS &                                                      | Submit Entire Response         Update Totals         Save draft         | Compose Message Excel Import |                  |                |                            |                              |                               |       |
| 4 SECTION III -<br>ANNEXU                                                      | Click on Submit Entire Response to submit your Quotes on entire tender. |                              |                  |                |                            |                              |                               |       |

| Ariba Sourcir                                       | ng                                                                                                    |                | Compar      | ny Settings ▼ Mr. Jay ▼ | Feedback Help <del>v</del> Mes | sages >>      |
|-----------------------------------------------------|----------------------------------------------------------------------------------------------------|----------------|-------------|-------------------------|--------------------------------|---------------|
| Go back to Bhutan Power Corpora                     | ation Limited - TEST Dashboard                                                                          |                |             |                         | Desktop File Sync              |               |
| Console                                             | Doc630723258 - Tender for the Supplier Participants                                                     |                |             |                         | E Time remainin<br>29 days 2   | g<br>20:58:26 |
| Event Messages<br>Response History<br>Response Team | SECTION VII – SPECIAL CONDITIONS OF CONTRACT                                                            |                |             |                         | (Section 8 of 8) 🥊 Pre         | ev. 🗰         |
| Response ream                                       | Name †                                                                                                  | Click on OK    |             |                         |                                |               |
| ▼ Checklist                                         | ▼ 8 SECTION VII – SPECIAL CONDITIONS OF CONTRACT                                                        |                |             |                         |                                |               |
| 1. Review Event Details                             | 8.1 Refer Attachment of the Special Condition of Contract (SCC) (*) indicates a required field V Submit | this response? | References∨ | * 🗹 Attachment f        | or response.docx 🗸 Update file | Delete file   |
| 2. Review and Accept<br>Prerequisites               | Click OK to sub                                                                                         | it.            |             |                         |                                |               |
| 3. Select Lots/Line Items                           | ок                                                                                                    | Cancel         |             |                         |                                |               |
| 4. Submit Response                                  |                                                                                                    |                |             |                         |                                |               |

| Ariba Sourcir                         | ng                                                                         | Company Settings ▼ Mr. Jay ▼ Feedback Help ▼ Messages >>       |
|---------------------------------------|----------------------------------------------------------------------------|----------------------------------------------------------------|
| < Go back to Bhutan Power Corpora     | ation Limited - TEST Dashboard                                             | Desktop File Sync                                              |
| Console                               | Doc630723258 - Tender for the Supplier Participants                        | B Time remaining 29 days 20:48:52                              |
| Event Messages<br>Response History    | You have submitted a response for this event. Thank you for participating. |                                                                |
| Response Team<br>▼ Checklist          |                                                                            | To revise Quote click on<br>Revise Response<br>Revise Response |
| 1. Review Event Details               | All Content                                                                |                                                                |
| 2. Review and Accept<br>Prerequisites | Name 1                                                                     | Price Quantity Total Costs                                     |
| 3. Select Lots/Line Items             | ▼ 2 SECTION I - NOTICE INVITING TENDER                                     |                                                                |
| 4. Submit Response                    | ▼ 2.1 Company details                                                      |                                                                |
| I                                     | 2.1.1 Name of the Purchaser                                                | Division Doving Composition Limited                            |
| ▼ Event Contents                      | 2.1.2 Company name                                                         | Bhutan Power Corporation Limited                               |
| All Content                           | 2.1.4 Name of Office                                                       | NOTE- Supplier can only revise his response                    |
| 1 FORWARD                             | •                                                                          | to tender till time mentioned at top right corner.             |
| 2 SECTION I -<br>NOTICE I             | Compose Message                                                            |                                                                |

# **THANK YOU!**